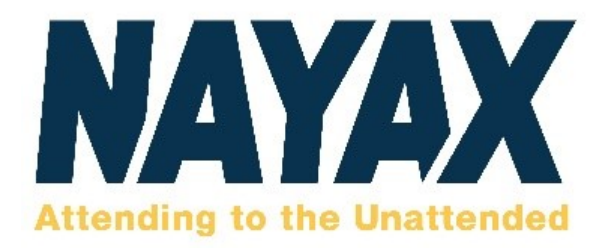

## **VPOS** Touch

All-in-one Card Reader with Touch Screen and Telemetry Device

# VPOS Touch Installation Guide

© Property of Nayax

All rights reserved

For more information contact us at support@nayax.com

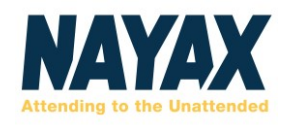

## **Table of Contents**

| Table of Contents                        | 2 |  |
|------------------------------------------|---|--|
| General Information                      |   |  |
| Organization of the Manual               | 3 |  |
| Device Overview                          | 4 |  |
| Device Cables                            | 4 |  |
| Device Components                        | 5 |  |
| Additional Accessories (Included in Box) | 6 |  |
| Installation Process                     | 7 |  |
| System Requirements                      | 7 |  |
| Installation                             | 7 |  |
| Device Dismantling                       | 9 |  |
| Operating and Testing1                   | 0 |  |
| Appendix 1- Insert SIM Card1             | 1 |  |

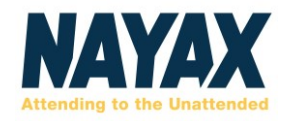

## **General Information**

This section explains the classification of the manual and the purpose for which it is intended.

#### **Organization of the Manual**

The installation guide consists of four sections namely General Information, Device Overview, and Installation Process.

General Information section explains the purpose for which the manual is intended.

Device Overview section provides an overview of the device. The summary outlines the device configuration, additional accessories and the various cable configuration used for different machines.

Installation Process provides instructions as for how to manually install/dismantle the device, inserting the SIM card separately and performing final tests before using the device.

Lastly, Appendix 1 – Insert SIM Card provides a detailed description of the SIM Card installation process, if required.

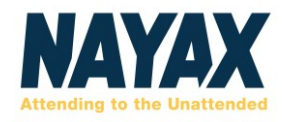

## **Device Overview**

This chapter provides an overview of the device components along with the additional accessories.

#### **Device Cables**

Nayax develops different configuration cables to suit different machines.

| Image                     | Connector        | Connect to                       |
|---------------------------|------------------|----------------------------------|
|                           | MDB              | MDB in vending machines          |
|                           | JVMA             | JVMA in vending machines (Japan) |
|                           | DEX              | DEX                              |
|                           | RS232 DB9 Female | Serial                           |
|                           | VPOS Touch       | Nayax VPOS Touch                 |
| Contraction of the second | Contessa         | Nayax Contessa (Japan)           |

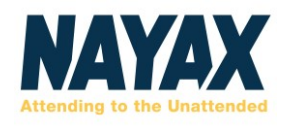

#### **Device Components**

#### **Front Panel**

Front Panel Color - Yellow / Black

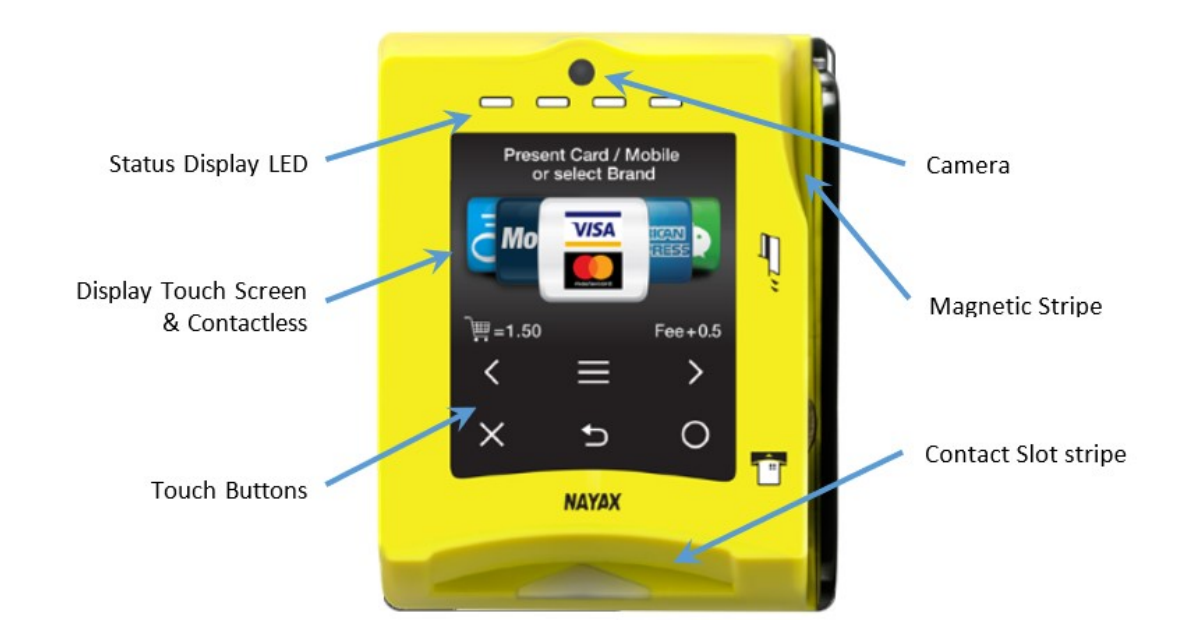

**Rear Side** 

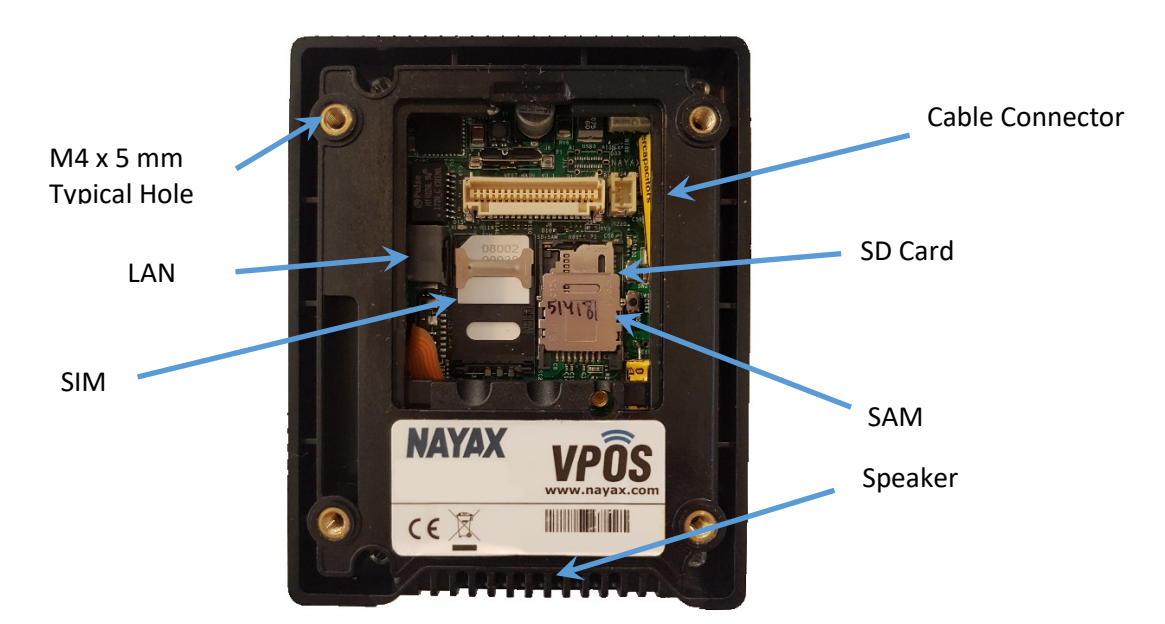

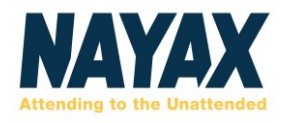

### Additional Accessories (Included in Box)

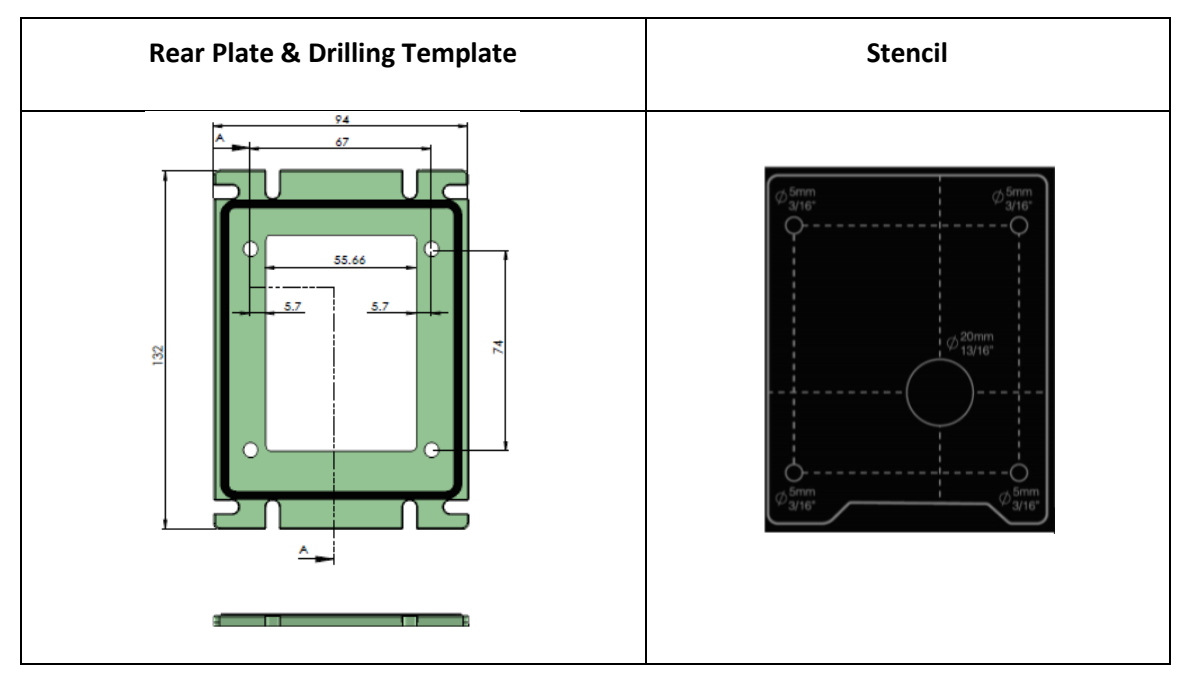

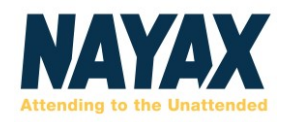

## **Installation Process**

This comprehensive installation guide refers to the latest device version with the updated rear cover and antenna. For older device models, refer to the previous version of the Installation Guide. It is important to read the guide before proceeding with the installation process.

#### **System Requirements**

Prior to installation, the NayaxVend Management System needs to be updated from the backend. Keep in mind upon purchase, the device is preconfigured to a machine with the standard parameters by the Nayax support. For specific machines, the relevant parameters need to be accordingly updated in the system.

It is recommended that the machine is loaded with products and that the prices are updated in the system before testing the device.

#### Installation

#### Step 1. Install Nayax VPOS Touch to the machine

Installation can be performed in two ways:

Option A: Internal installation (in case a bill acceptor window is present)

- Dismantle the window cover from the machine (keep the 4 screws).
- Unscrew the back plate from the VPOS Touch. Refer to Image 1.
- Pull out the rear cover from the VPOS Touch. Refer to Image 2.

#### Pro Tip

For a pulse machine installation, refer to the VPOS Touch Pulse Manual.

**Option B:** External installation (in case a bill acceptor window is present)

- Unscrew the back plate of the VPOS Touch refer to Image 1.
- Select a location on the external door for installing the device.

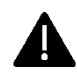

Ensure that the location will allow a successful card swipe and not interfere with the working of the device.

- Use the stencil to mark and then drill 4 holes (minimum 5mm). An additional hole of minimum 20 mm (<sup>13</sup>/<sub>16</sub> inch) is required for passing the MDB and antenna cables.
- Pull out the rear cover from the VPOS Touch Refer to Image 2.

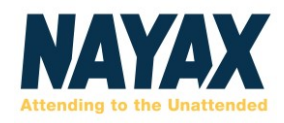

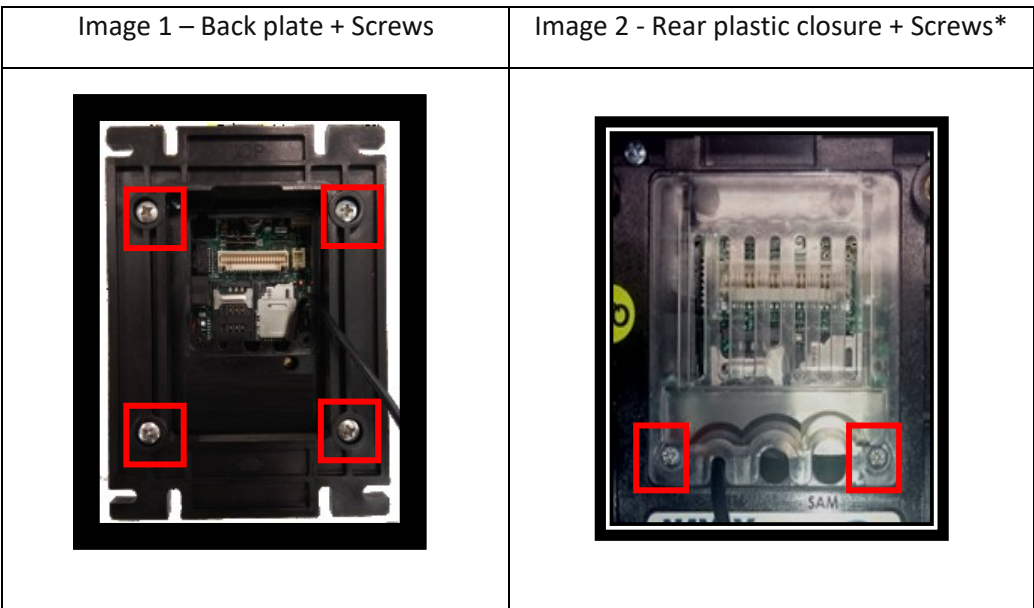

\*The above image refers to an older version of the VPOS Touch model

#### Step 2. Connect VPOS Touch cables

- Connect the 40-pin connector plug to the VPOS Touch
- In case a coin mechanism is connected to the machine:
  - a. Disconnect the coin mechanism connector from the machine
  - b. Connect the coin mechanism connector to the VPOS Touch cable
- Connect MDB/JVMA/Fuji connector to the machine's connector

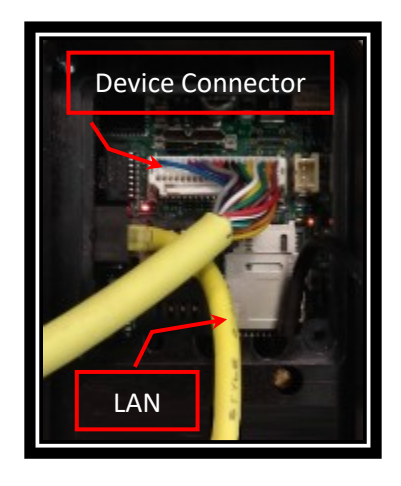

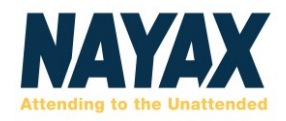

#### Step 3. Connect the external antenna

Connect external antenna to the VPOS Touch.

Step 4. Secure rear cover

Secure the rear cover to the VPOS Touch.

Step 5. Back plate

Attach the back plate and the VPOS Touch with the help of 4 screws.

#### **Device Dismantling**

To unplug the VPOS Touch connector, you must press both sides of the releasing bridge at the same time to avoid damaging the releasing bridge.

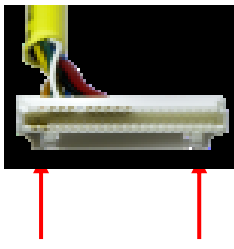

**Pro Tip** You may need a swiss spanner wrench / Philips screwdriver for dismantling purposes.

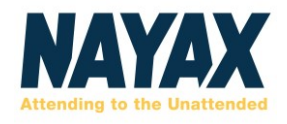

#### **Operating and Testing**

- 1. Turn on the machine.
- 2. Once the VPOS Touch is powered-up, a Self-Test is automatically initiated that performs a SIM card and Server Connectivity check.

## • Note: If the device is not installed correctly, you may see an error message

- 3. Once the VPOS Touch is fully initialized, carry out the following trial purchases
  - a. Cash /Credit Purchase
  - b. E-money (E.g. A prepaid card transaction)

#### Once all purchases are successfully completed, the unit is fully installed and ready for use!

**Pro Tip** Make sure not to damage the cable/antenna wires.

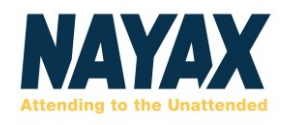

#### **Appendix 1- Insert SIM Card**

The SIM Card is installed and included in the device. However, for any reason, if you need to insert a new SIM then follow the steps below.

#### STEP 1: Lift the SIM Card slot by pulling the cradle towards you

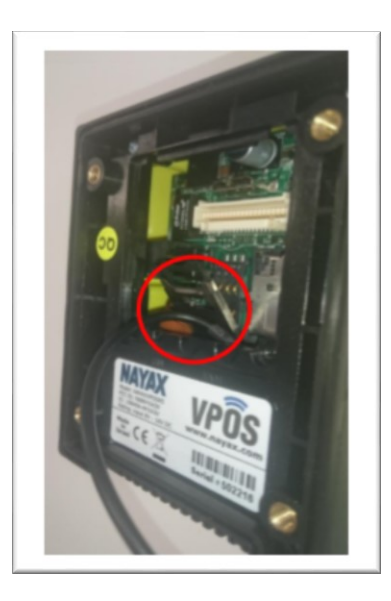

Step 2: Insert the Sim card in the slot with the gold chip facing down

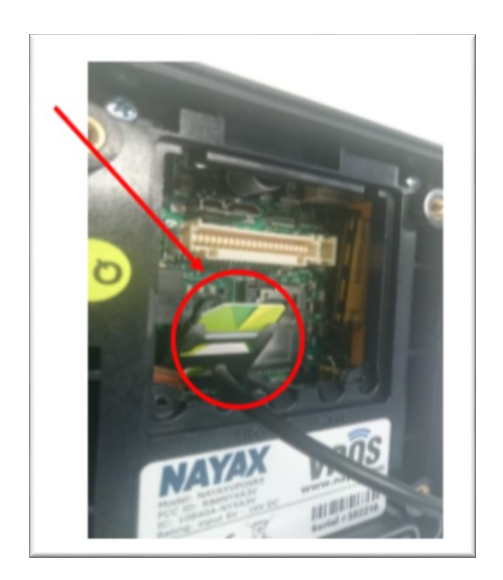

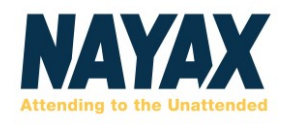

Step 3: Lock SIM card in place by pushing the cradle down onto the main board. Slip the silver clutch up to lock the card in place.

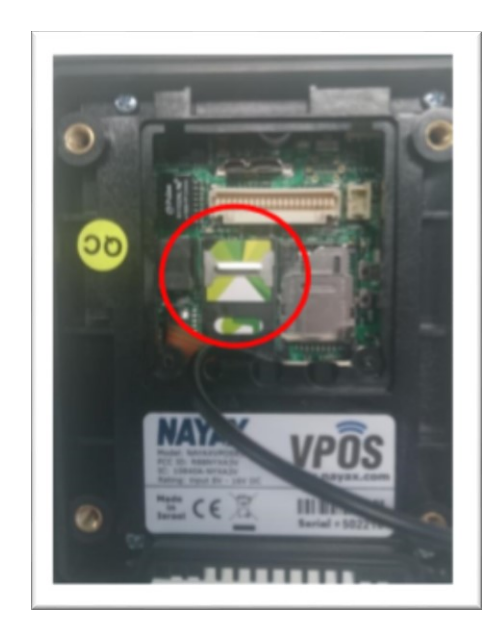